# **KRISHNA KATHA DESH**

# **BHAKTIVRIKSHA DEPARTMENT**

## **UPLOADING ATTENDANCE SHEET**

#### Step 1: Logon The Website Using The Url: www.bhaktivriksha-kkd.co.in

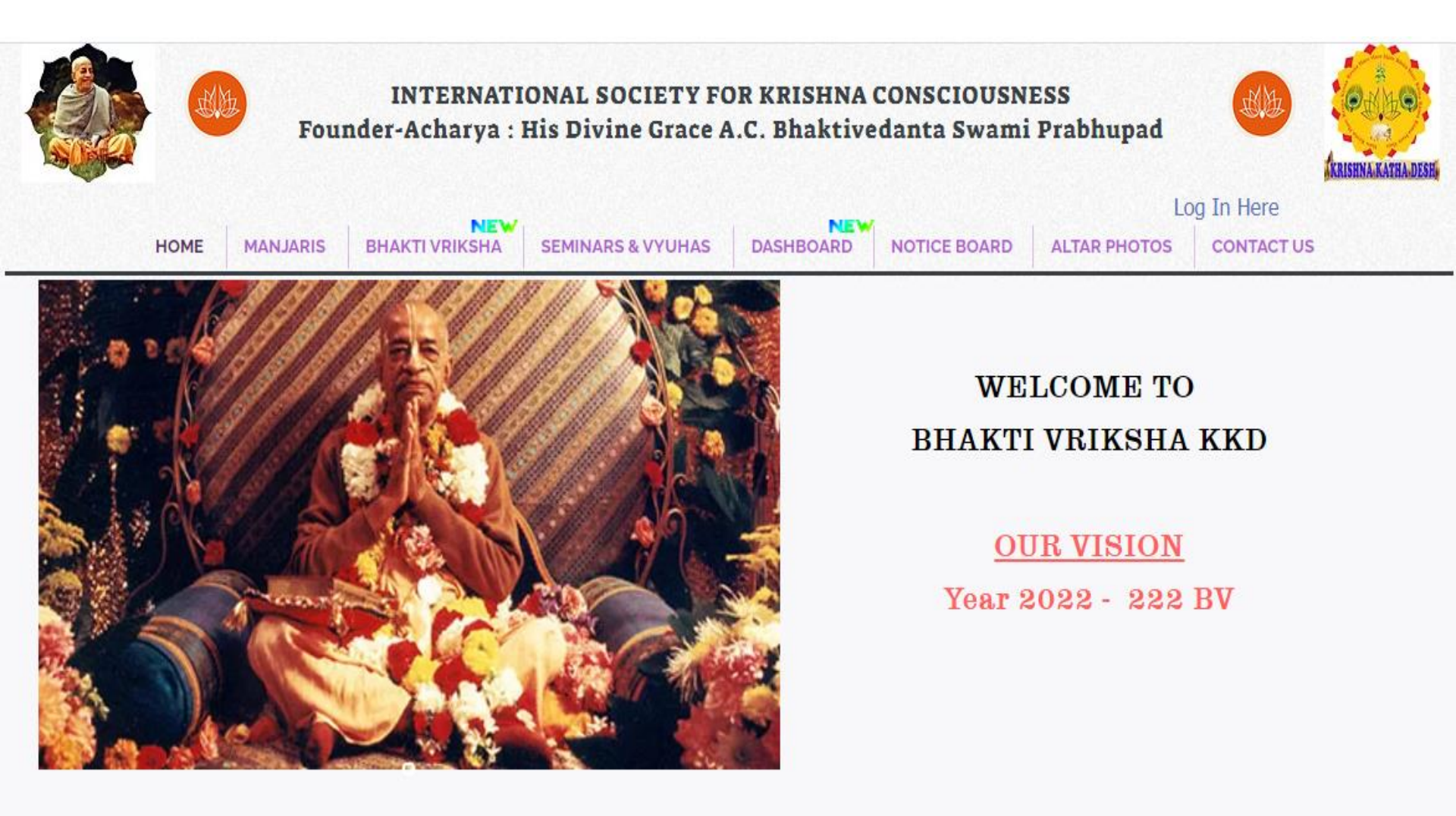

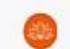

#### Step 2: Click Log In Here – Available On The Right Top Corner

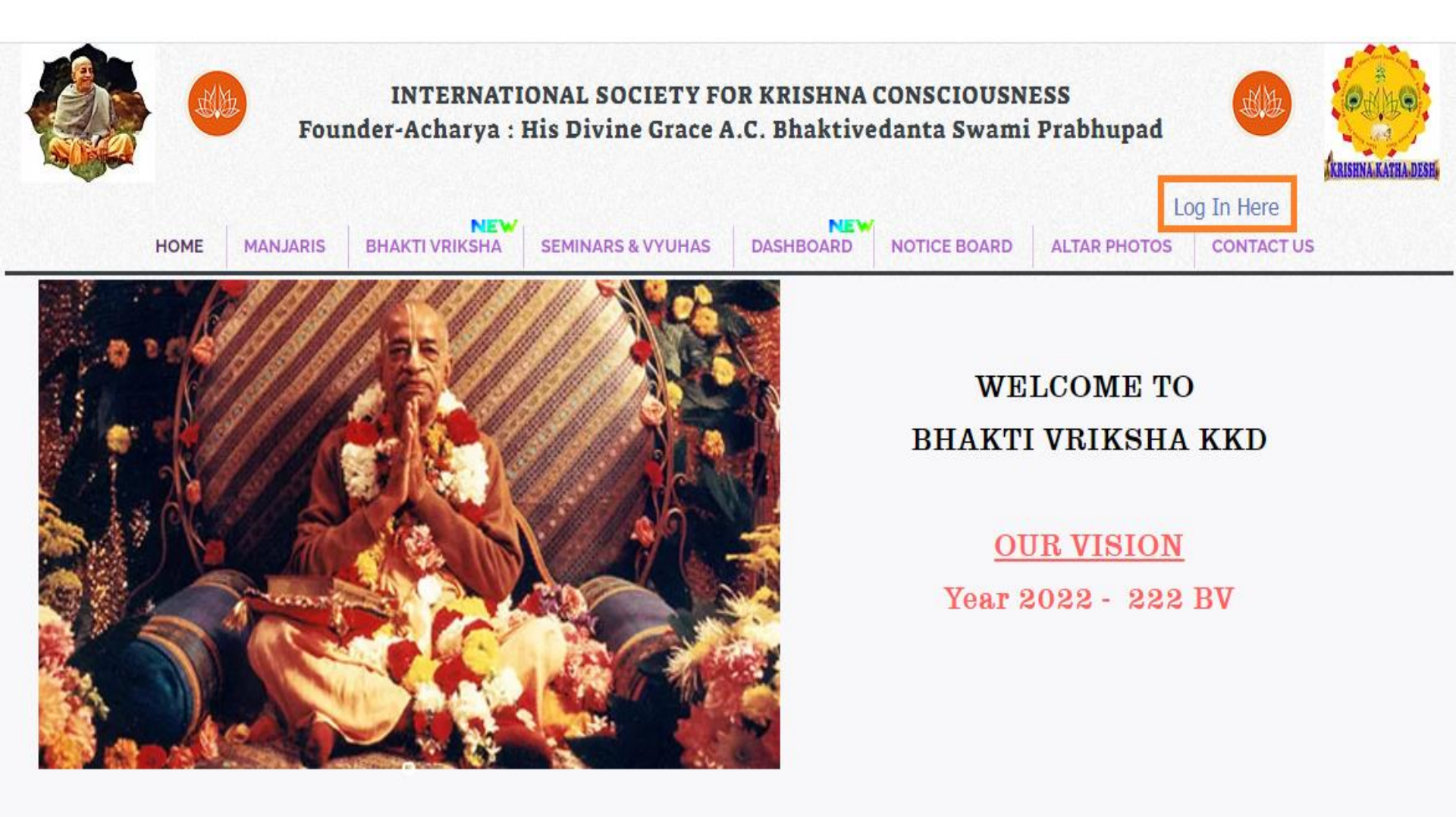

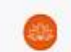

#### **Step 3: Enter Your Chakra Login Credentials**

(Each Chakra Will Be Given A Separate Login ID & Password)

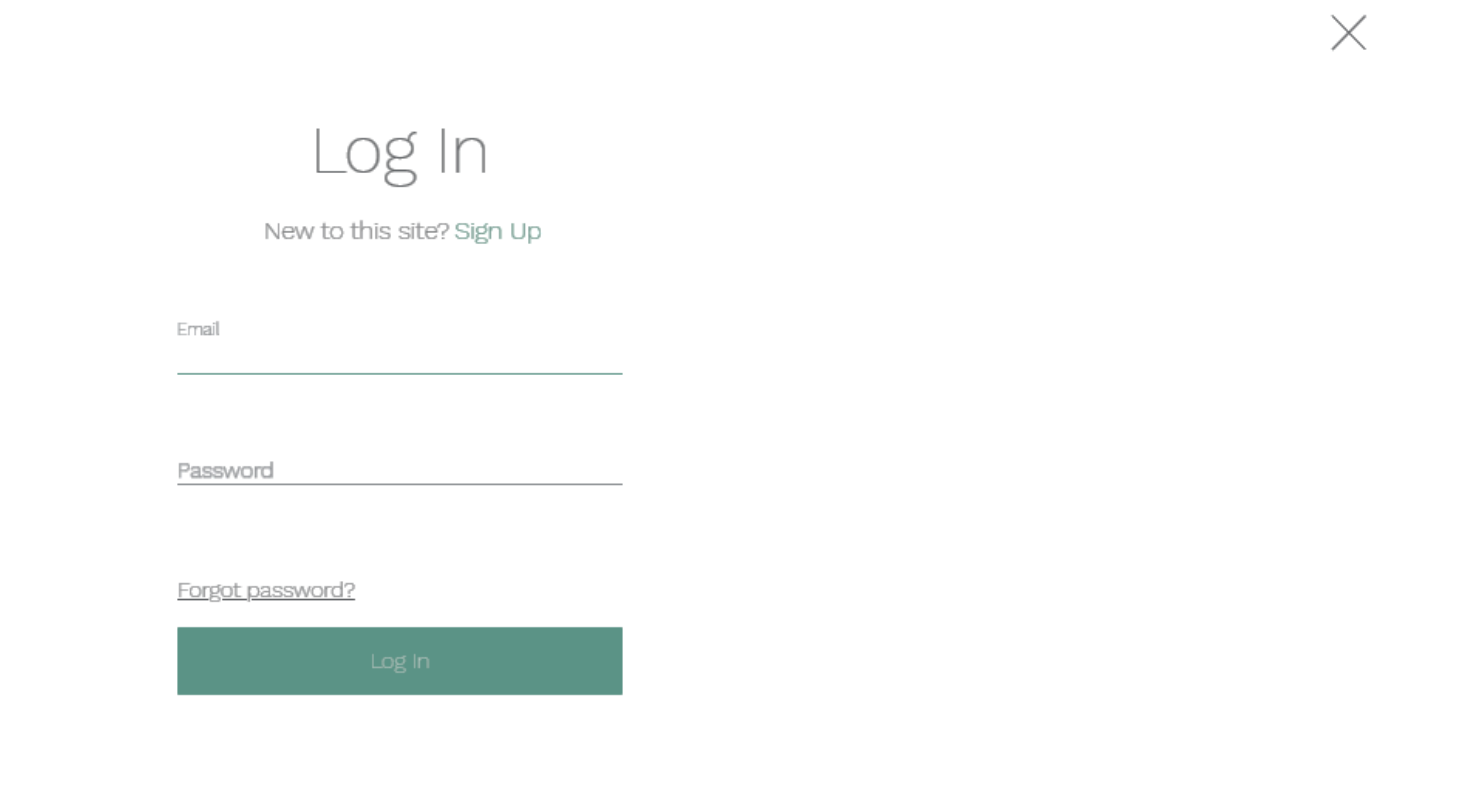

#### Step 4 : Ensure Your Login Id (Chakra Name) Is Seen

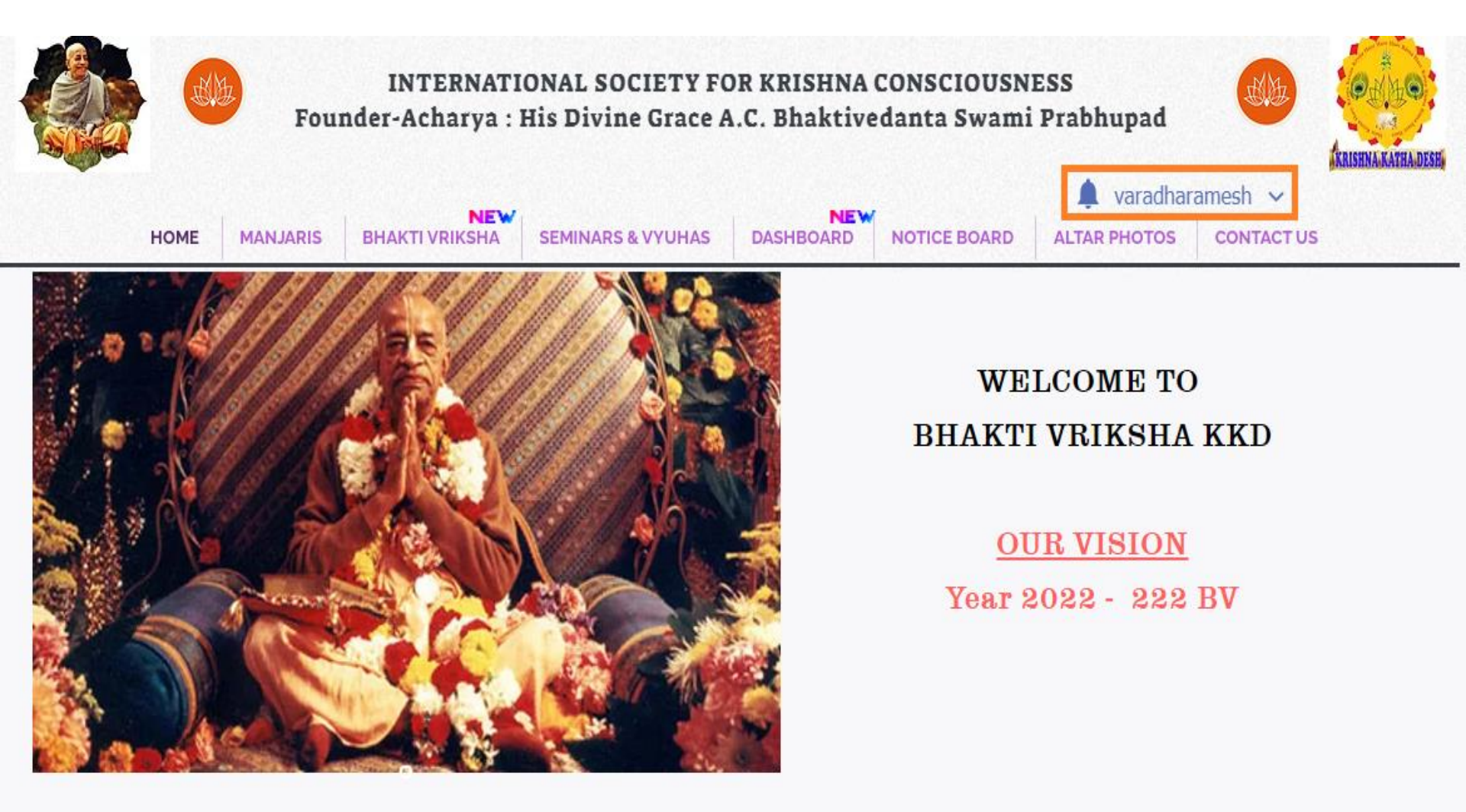

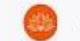

#### Step 5: Click On BHAKTI VRIKSHA Menu;

#### Select ATTENDANCE SHEETS From The Drop-down Menu

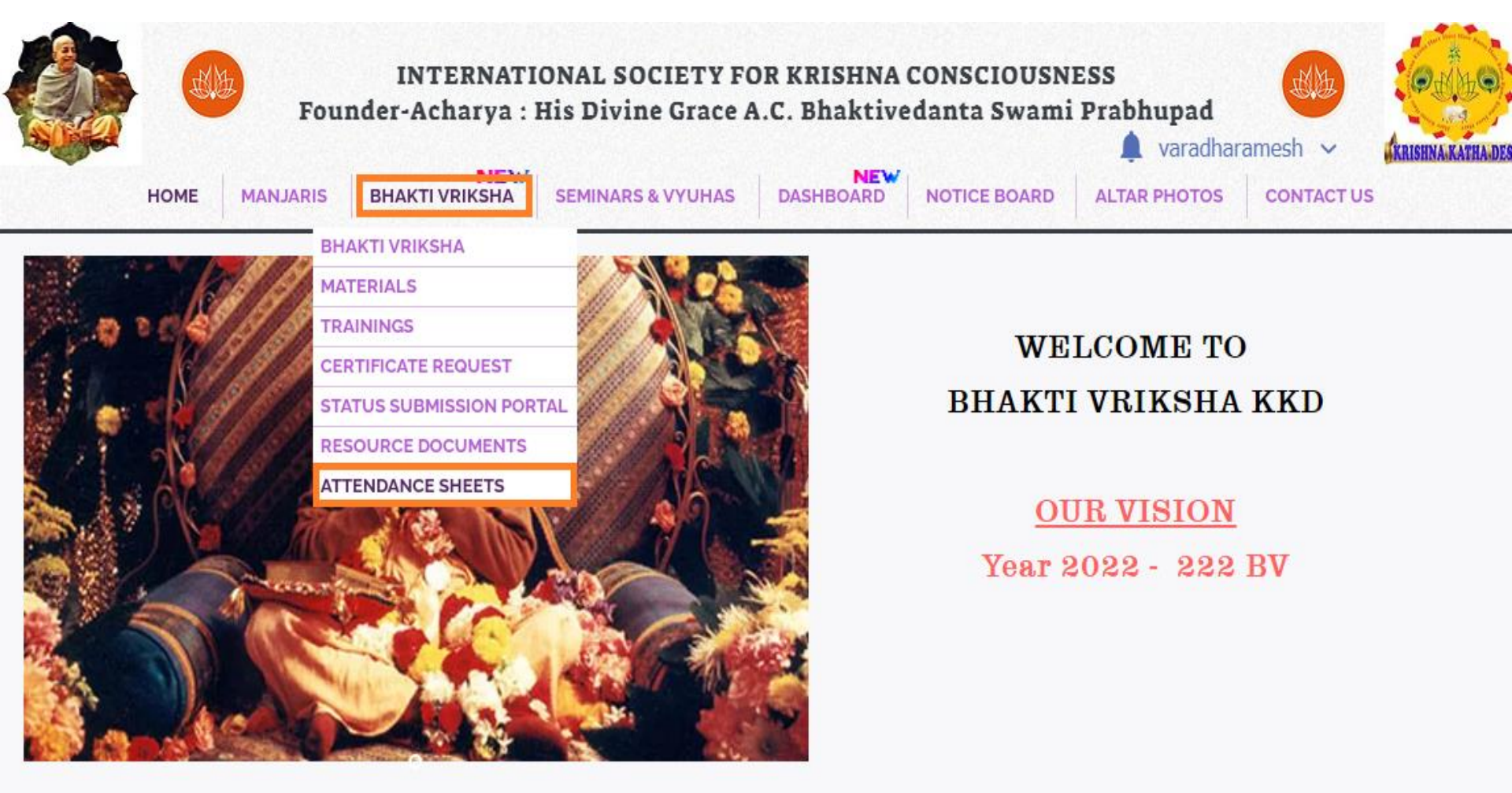

#### Step 6: ATTENDANCE SHEETS Page

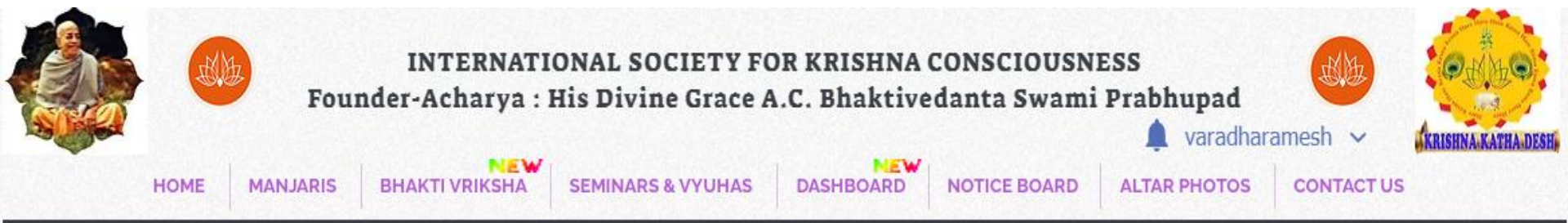

#### ATTENDANCE SHEETS

ATTENDANCE SHEET - TEMPLATE

FILLED ATTENDANCE SHEETS

GO BACK

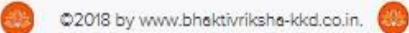

#### **Step 7: Select FILLED ATTENDANCE SHEETS**

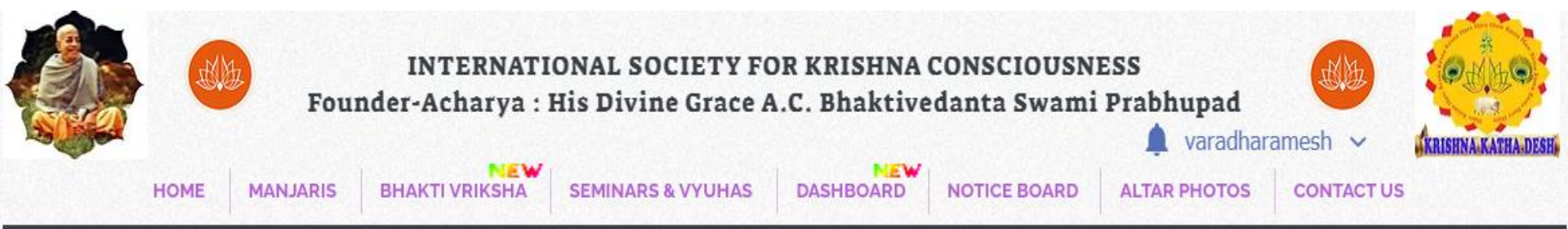

### ATTENDANCE SHEETS

ATTENDANCE SHEET - TEMPLATE

FILLED ATTENDANCE SHEETS

GO BACK

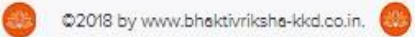

#### Step 8: FILLED ATTENDANCE SHEETS Page

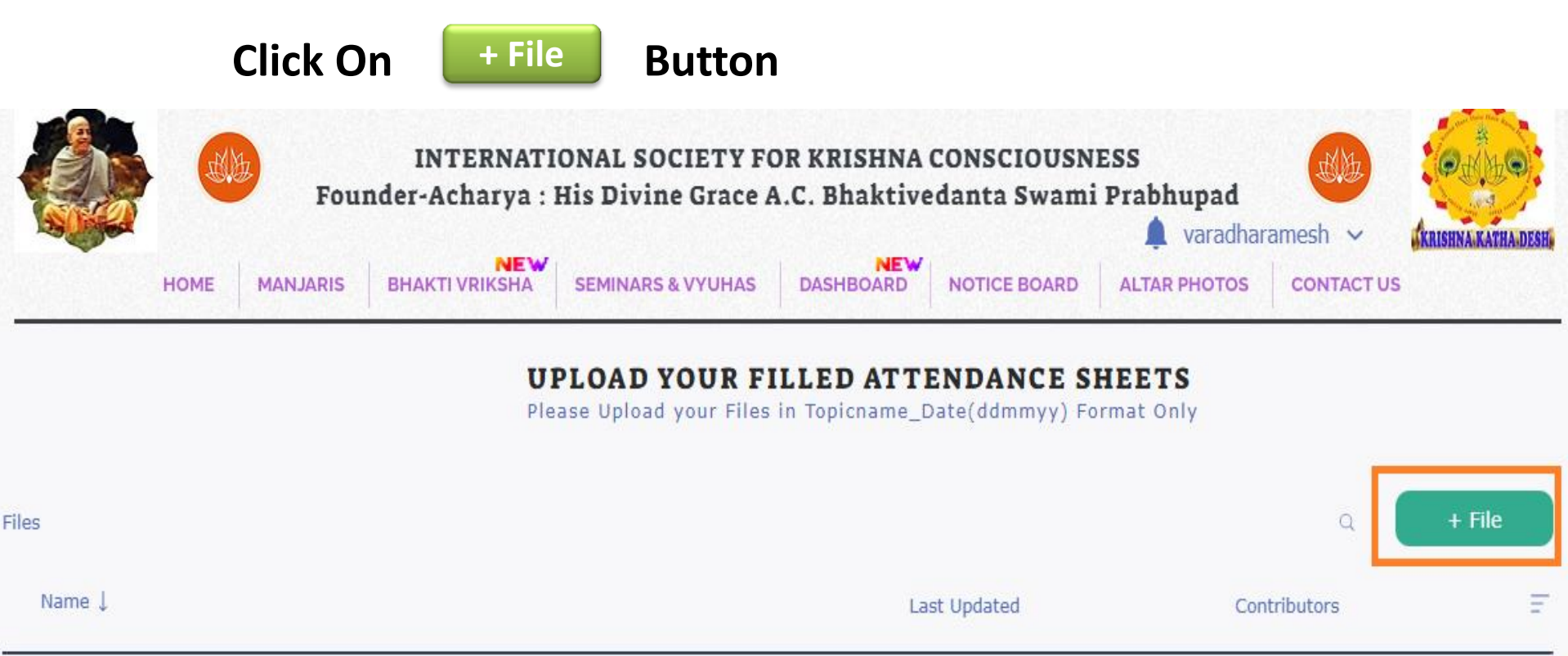

The Library is Empty. Start Adding Files

Add a file to get started.

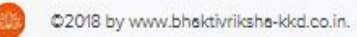

#### Step 9: Upload Your BV Attendance Sheet From Your Desktop Storage

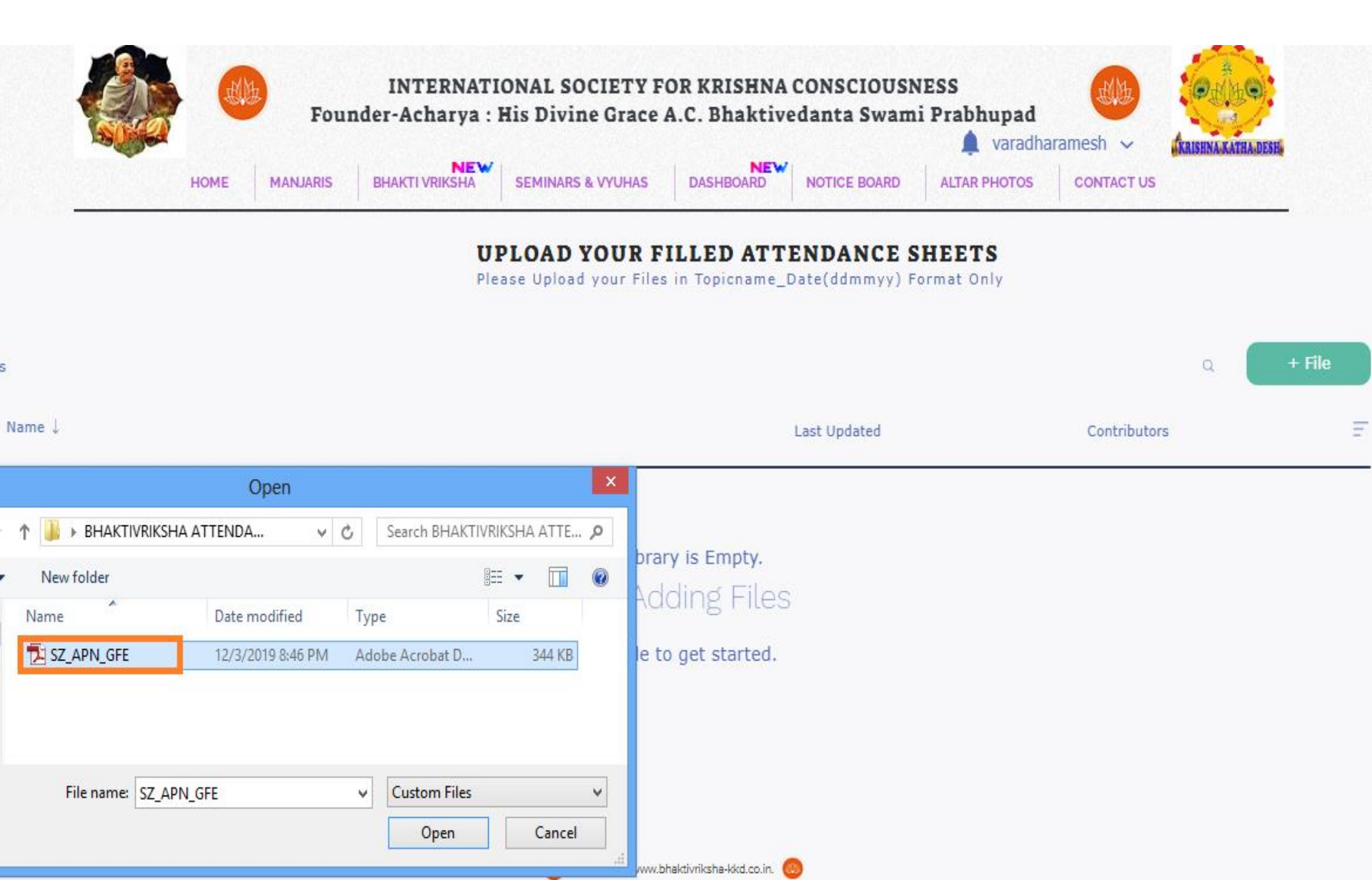

#### Step 10: Please Wait For "Uploaded Successfully" Message

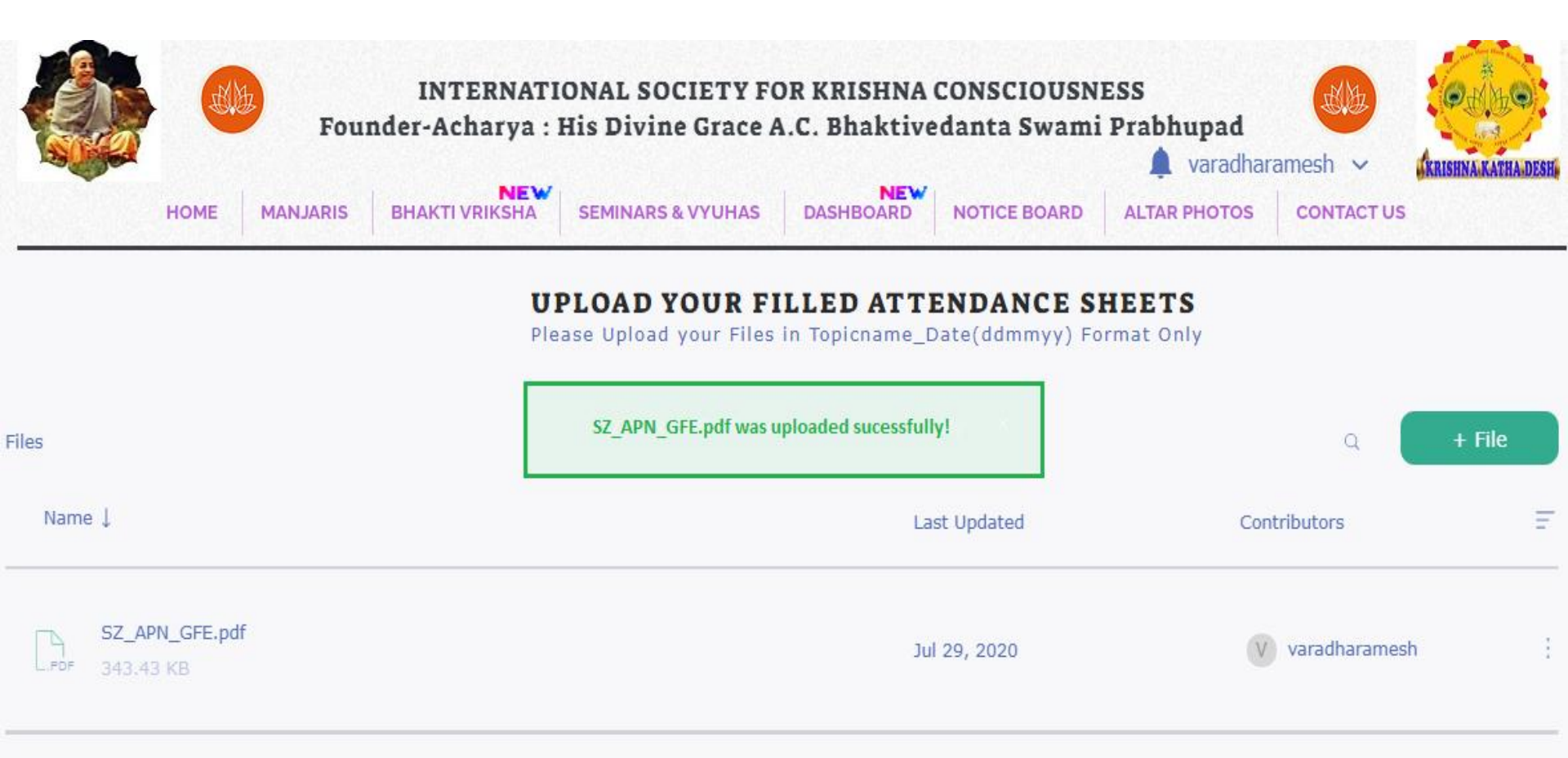

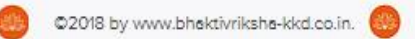

### Step 11: To Rename The File, Select : Option

#### Select Rename Option from Drop-down List

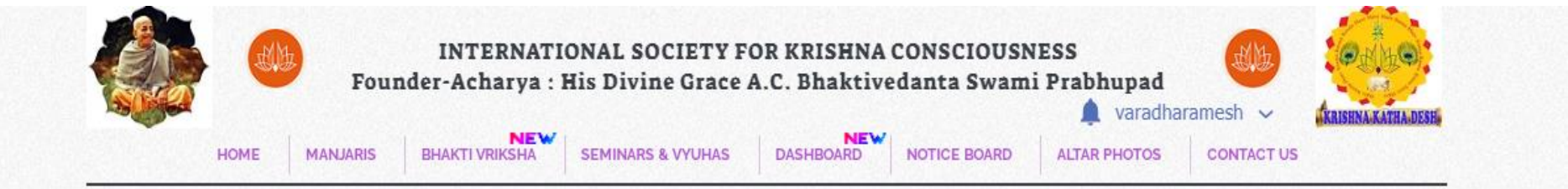

#### UPLOAD YOUR FILLED ATTENDANCE SHEETS

Please Upload your Files in Topicname\_Date(ddmmyy) Format Only

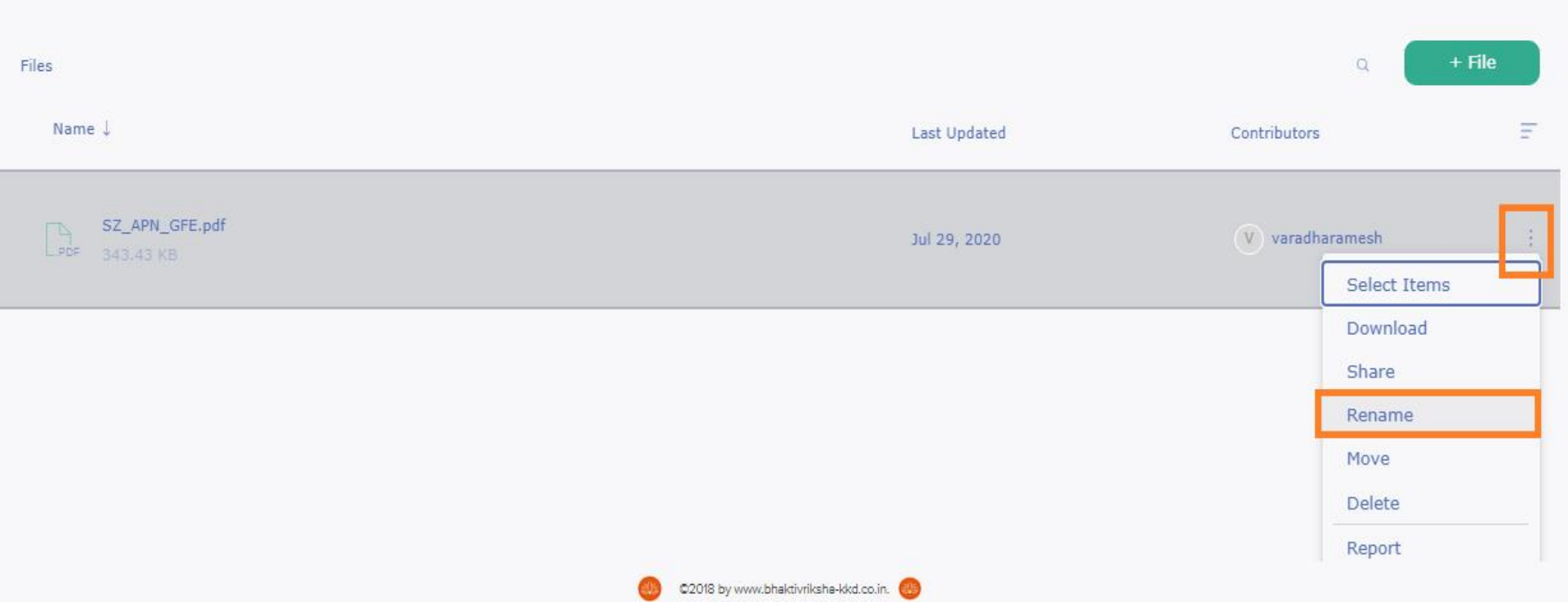

#### Step 12: Rename Your File As Per The Standard Format

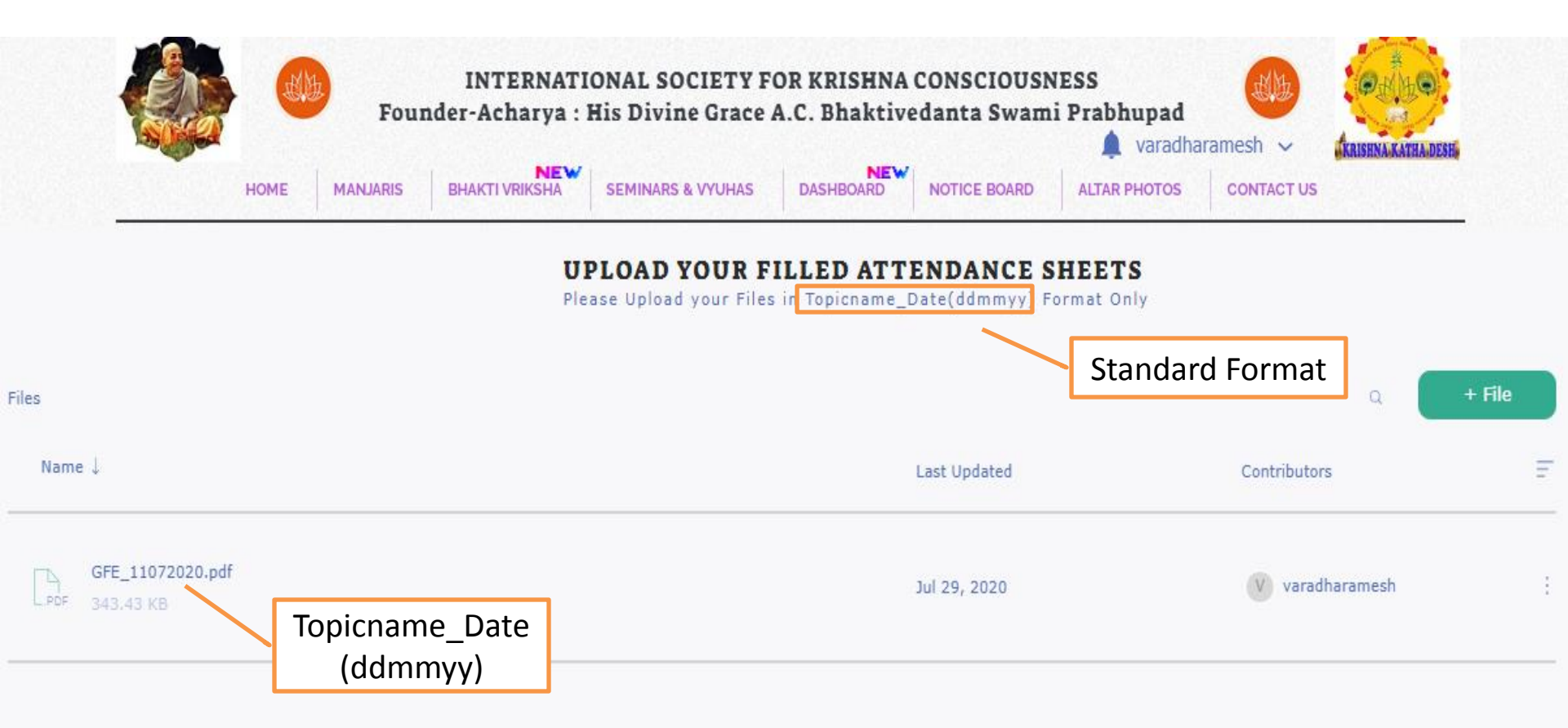

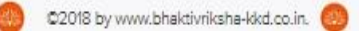

#### Step 13: Please Wait for "Changes Updated!" Message

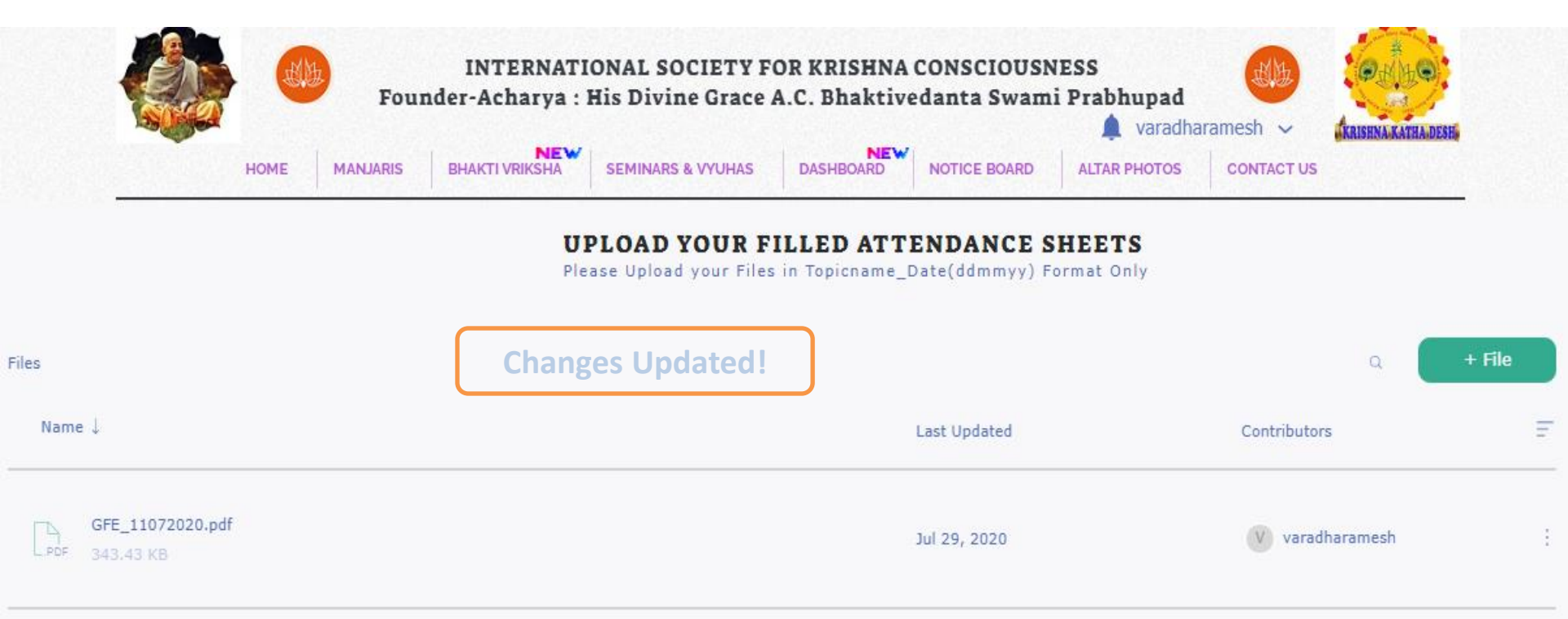

# Step 14 : Repeat Step 8 – 13 to Upload Another BV Attendance Sheet Click On Log Out

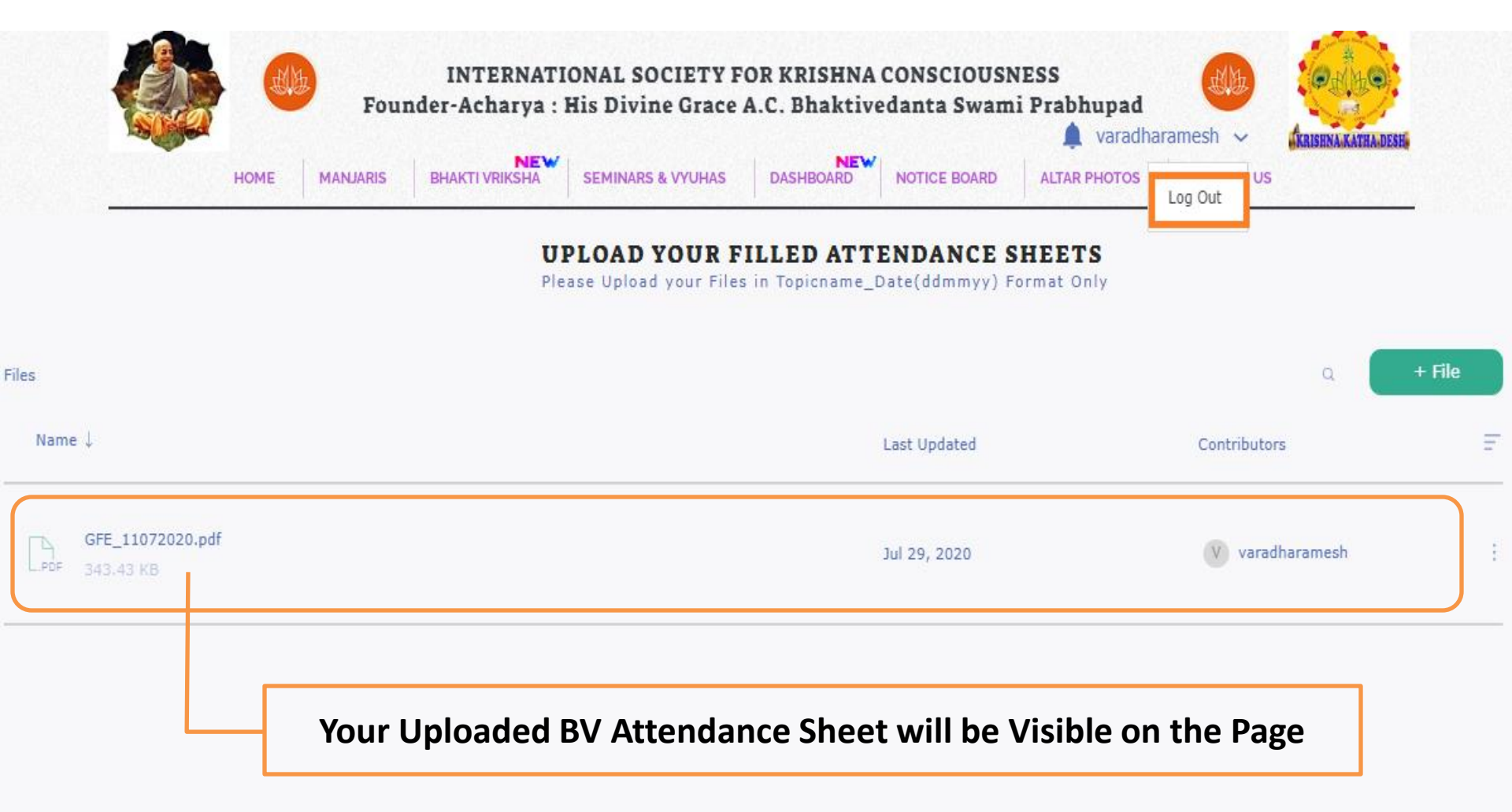

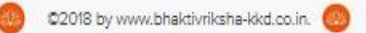

#### **Step 15 : Logged Out Success Fully.**

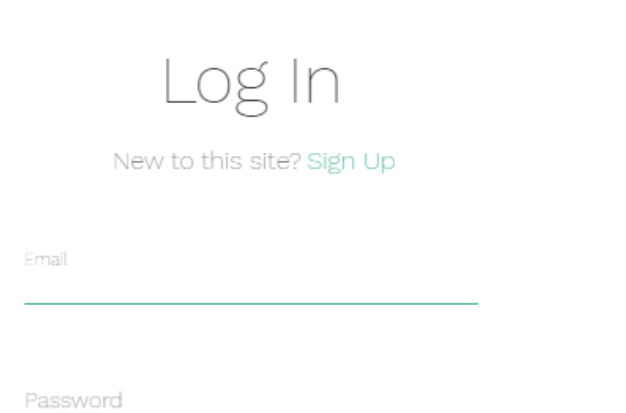

 $\times$ 

Forgot password?

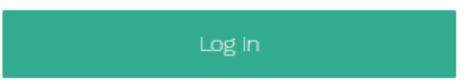

## Hare Krishna